# PRÁCTICA 5.- Instalar y configurar el servicio de acceso remoto X-Terminal en Windows o GNU/Linux. Acceder desde un cliente X-Terminal

Vamos a configurar Windows xp para poder acceder al escritorio remoto

### -Inicio –botón derecho en Mi PC y –Propiedades

Seleccionamos permitir que los usuarios se conecten de manera remota a este equipo

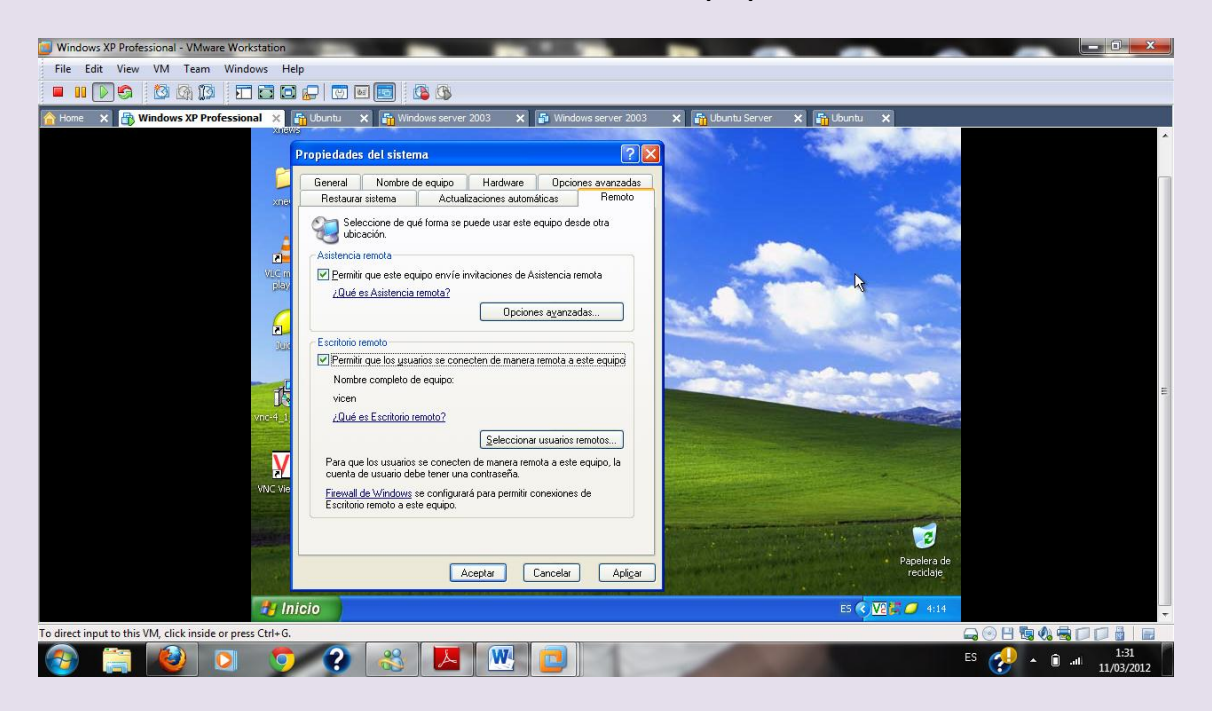

# Pulsamos en seleccionar usuarios remotos y ponemos el nombre del usuario

### 2º ASIR

## UD9-SRI

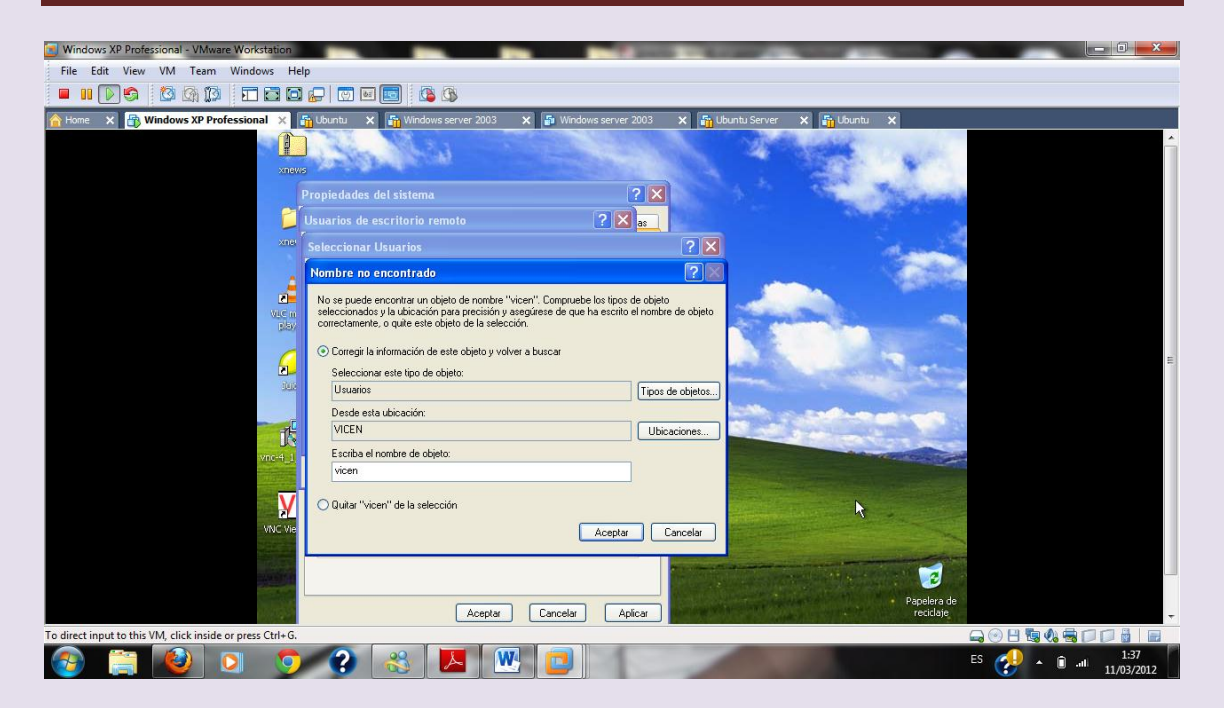

| Windows XP Professional - VMware Workstation                                                                                                    |                                                                                                    | A DESCRIPTION OF TAXABLE PARTY.  |                  |  |  |
|----------------------------------------------------------------------------------------------------|----------------------------------------------------------------------------------------------------|----------------------------------|------------------|--|--|
| File Edit View VM Team Windows Help                                                                                                    |                                                                                                    |                                  |                  |  |  |
| 🔲 💷 💽 🧐 🔯 🖾 🖬 🖬 🖬                                                                                                    | 1 🕞 🔤 🔜 🔯 🚯                                                                                                    |                                  |                  |  |  |
| Home X 🚯 Windows XP Professional X                                                                                                    | 🚯 Ubuntu 🗙 🌇 Windows server 2003 🗙 🗗 Windows server 2003                                                                                                    | 🗙 🏭 Ubuntu Server 🗙 🏭 Ubuntu 🗙   |                  |  |  |
| Home X     Windows XP Professional     Xue     Xue     Xu | Conceler     Conceler     Conceler | x in blonbu Server x in blonbu x |                  |  |  |
|                                                                                                    | Aceptar Cancelar Aplicar                                                                                                    | Papelera de<br>reciclaje         |                  |  |  |
|                                                                                                    | nicio                                                                                                    | ES 🔇 🔽 🖉 4:22                    |                  |  |  |
| To direct input to this VM, click inside or press Ctrl+G.                                                                                                    |                                                                                                    |                                  |                  |  |  |
| 🚱 🚞 🔮 🖸 🍯                                                                                                    | 2 长 🔼 🖤                                                                                                    | 1000                             | ES 🔥 🔺 🗊11 11:39 |  |  |

Configuramos el cliente en linux

#### 2º ASIR

UD9-SRI

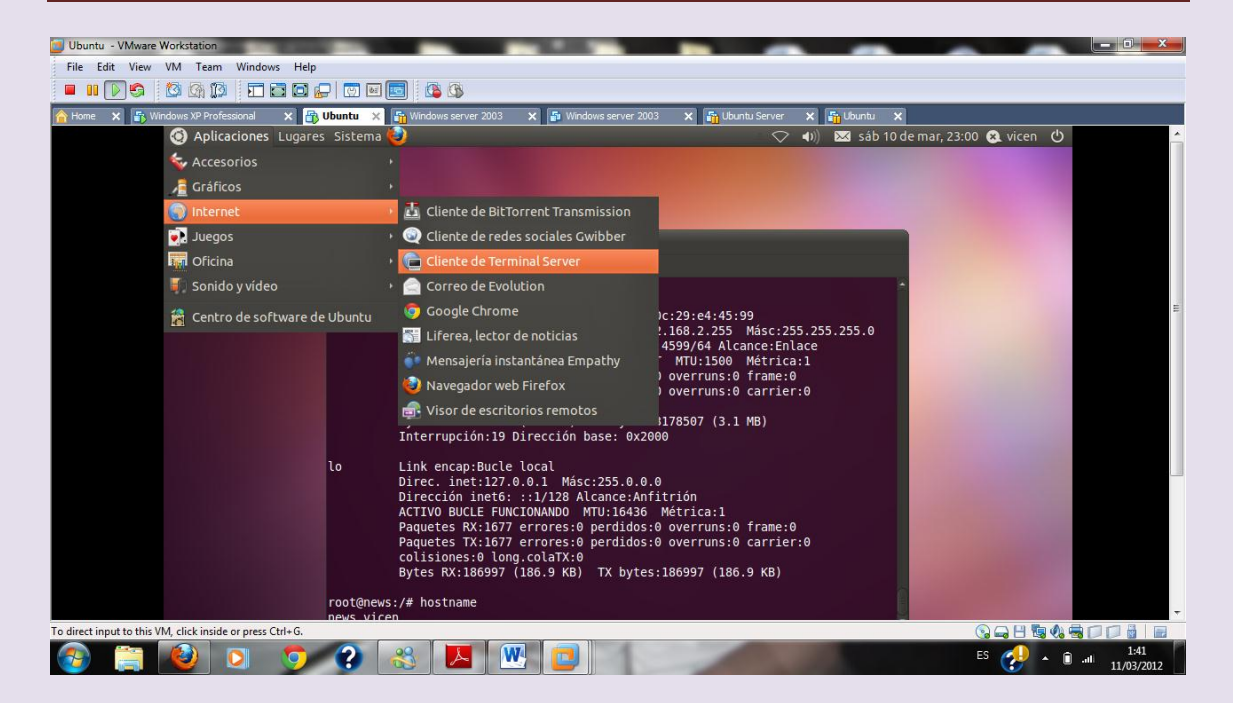

#### Dirección del servidor

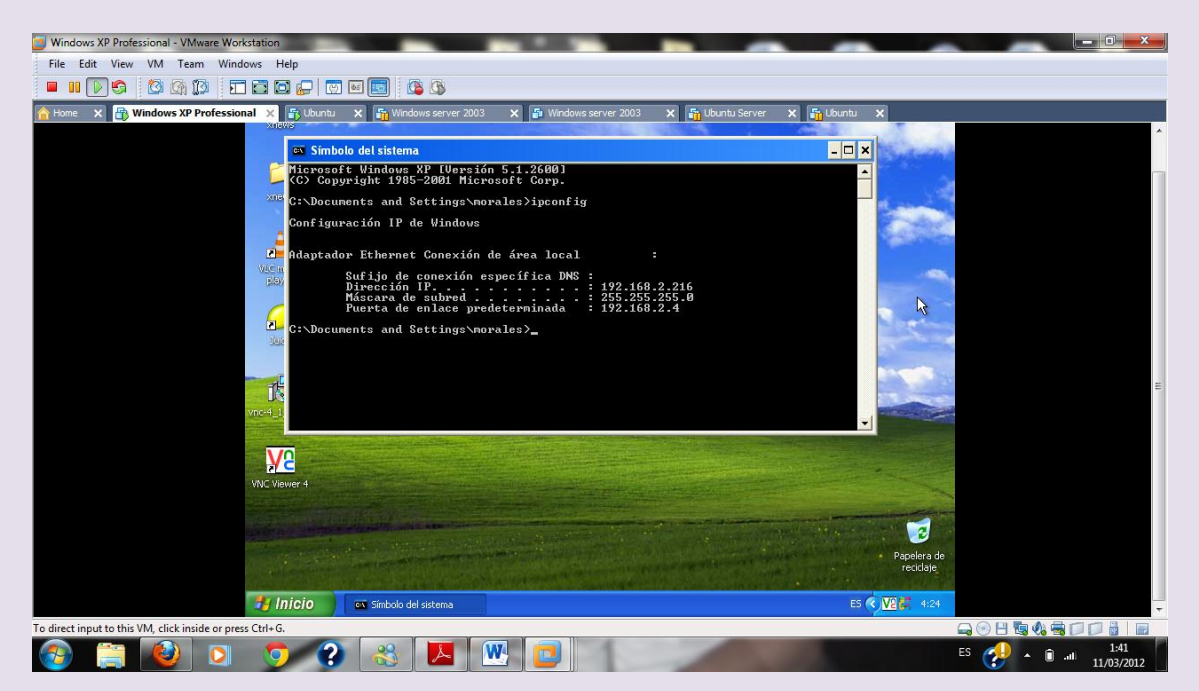

#### Ponemos la dirección del servidor y damos a conectar

# 2º ASIR

UD9-SRI

| Ubuntu - VMware Workstation                               |                                                                                                 |
|-----------------------------------------------------------|-------------------------------------------------------------------------------------------------|
| File Edit View VM Team Windows Help                       |                                                                                                 |
| - II                                                      |                                                                                                 |
| A Home 🗙 🚯 Windows XP Professional 🗙 🚯 Ubuntu 🗙           | n Windows server 2003 🗙 🌆 Windows server 2003 🗙 🌆 Ubuntu Server 🗙 🌇 Ubuntu 🗴                    |
| Archivo E<br>root@news:<br>eth0                           | Cliente Terminal Server<br>LINUX                                                                |
|                                                           | General Pantalla Recursos locales Programas Rendimiento 255.0                                   |
|                                                           | Parámetros de identificación<br>Escriba el nombre del equipo o escójalo de la lista desplegable |
|                                                           | Equipo: 192.168.2.216                                                                           |
|                                                           | Protocolo                                                                                       |
| 10                                                        | Usuario                                                                                         |
|                                                           | Contraseña                                                                                      |
|                                                           | Dominio                                                                                         |
|                                                           | Nombre de la máquina cliente:                                                                   |
|                                                           |                                                                                                 |
| root@news:<br>news.vicer<br>root@news:                    |                                                                                                 |
|                                                           | Conexión rápida a:                                                                              |
|                                                           | Acerca de Cerrar                                                                                |
| To direct input to this VM, click inside or press Ctrl+G. |                                                                                                 |
| 📀 📋 🔕 🖸 🧿 🕃                                               | S 🛃 🕎 🖬 142<br>11/03/2012                                                                       |

Insertamos el usuario en mi caso morales y la contraseña inves

| Ubuntu - VMware Workstation                                                                                                    | Acres Propagation and the                                      |                                                                                                    |
|----------------------------------------------------------------------------------------------------|----------------------------------------------------------------|----------------------------------------------------------------------------------------------------|
| File Edit View VM Team Windows Help                                                                                                    |                                                                |                                                                                                    |
| - IINS 13 (II) = = = = = = [] (S                                                                                                    | 3                                                              |                                                                                                    |
| A Home 🗙 🕀 Ubuntu 🗙 🖧 Windows server 2003 🗙 🖧 Windows ser                                                                                          | rer 2003 🗙 🌆 Ubuntu Server 🗙 🌆 Ubuntu 🗙 💽 Windows XP 🗙         |                                                                                                    |
| <ul> <li>Aplicaciones Lugares Sistema</li> </ul>                                                                                                   | ✓ 40) 🖂 sáb 10 de m                                            | ar. 23:23 🙉 vicen 🖒 🔷                                                                                                    |
|                                                                                                    |                                                                |                                                                                                    |
|                                                                                                    | and the method is a set of                                     |                                                                                                    |
| <b>D</b> <u>V</u> <b>D</b><br><b>U</b><br><b>U</b><br><b>U</b><br><b>U</b><br><b>U</b><br><b>U</b><br><b>U</b><br><b>U</b><br><b>U</b><br><b>U</b> | e de Terminal Server                                           |                                                                                                    |
| UBUNEU 10.1                                                                                                    |                                                                |                                                                                                    |
|                                                                                                    |                                                                |                                                                                                    |
|                                                                                                    |                                                                |                                                                                                    |
|                                                                                                    | ciar cosión on Windows                                         |                                                                                                    |
|                                                                                                    |                                                                | =                                                                                                    |
|                                                                                                    | Microsoft who                                                  |                                                                                                    |
|                                                                                                    |                                                                |                                                                                                    |
| Contraction of the second second second second second second second second second second second second second s                                    | wright © 1985-2001 Professional<br>readt Cereoration Microsoft |                                                                                                    |
|                                                                                                    |                                                                |                                                                                                    |
| N N N N N N N N N N N N N N N N N N N                                                                                                    | ombre de morales                                               |                                                                                                    |
| u:<br>C                                                                                                    | uario:<br>untraseña: •••••                                     |                                                                                                    |
|                                                                                                    |                                                                | and the second second se |
|                                                                                                    | Aceptar Cancelar Opciones >>                                   |                                                                                                    |
|                                                                                                    |                                                                | and the second second se |
|                                                                                                    |                                                                | and the second second second second second second second second second second second second second second second                                                                                                    |
|                                                                                                    |                                                                | The second second second second second second second second second second second second second second second s                                                                                                    |
|                                                                                                    |                                                                | and the second second se |
|                                                                                                    |                                                                | and the second second second second second second second second second second second second second second second                                                                                                    |
|                                                                                                    |                                                                |                                                                                                    |
|                                                                                                    |                                                                | · · · · · · · · · · · · · · · · · · ·                                                                                                    |
| To direct input to this VM, click inside or press Ctrl+G.                                                                                          |                                                                |                                                                                                    |
|                                                                                                    |                                                                | ES 🛃 🍝 🗊ttl 2:04                                                                                                    |

2º ASIR

#### UD9-SRI

# Y accedemos al escritorio del windows xp como vemos a continuación

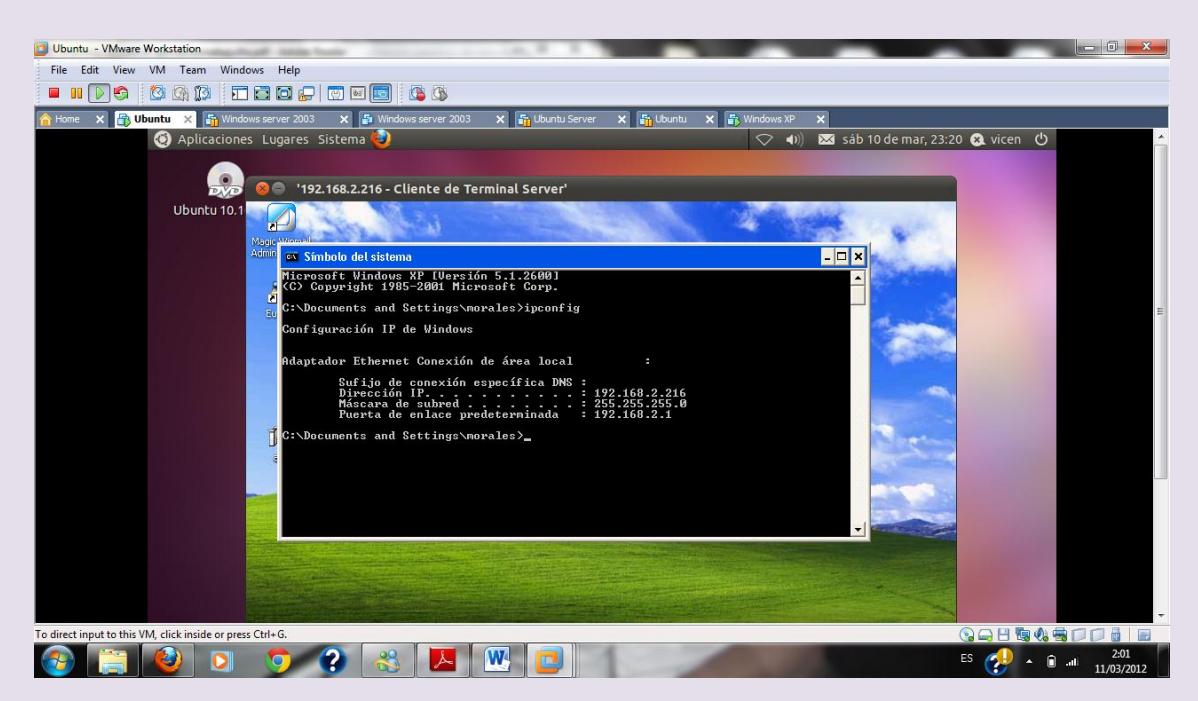